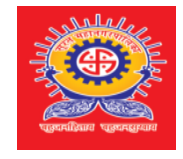

Visit Us : https://www.suratmunicipal.gov.in/epay/

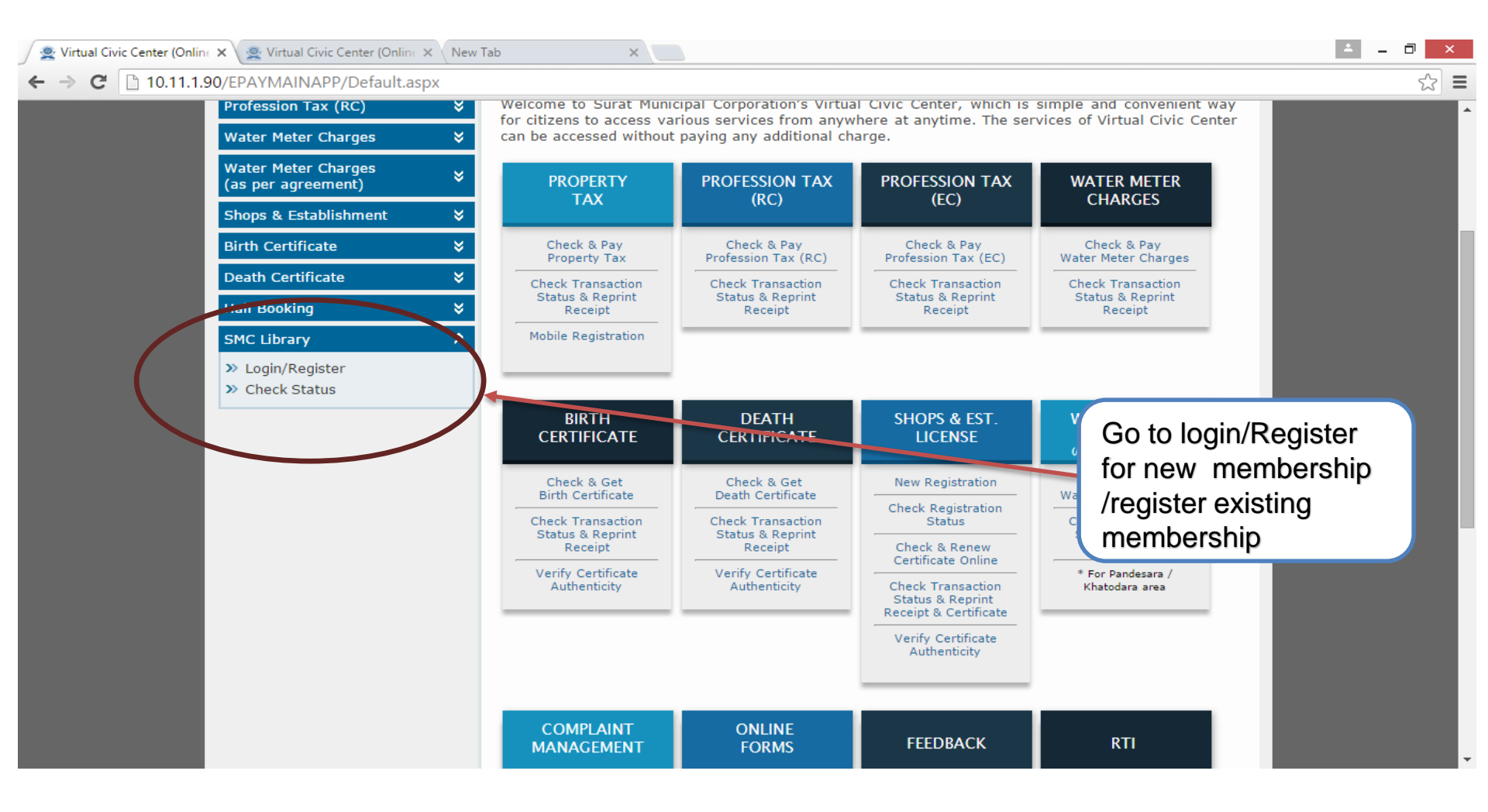

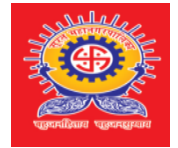

#### Home Page

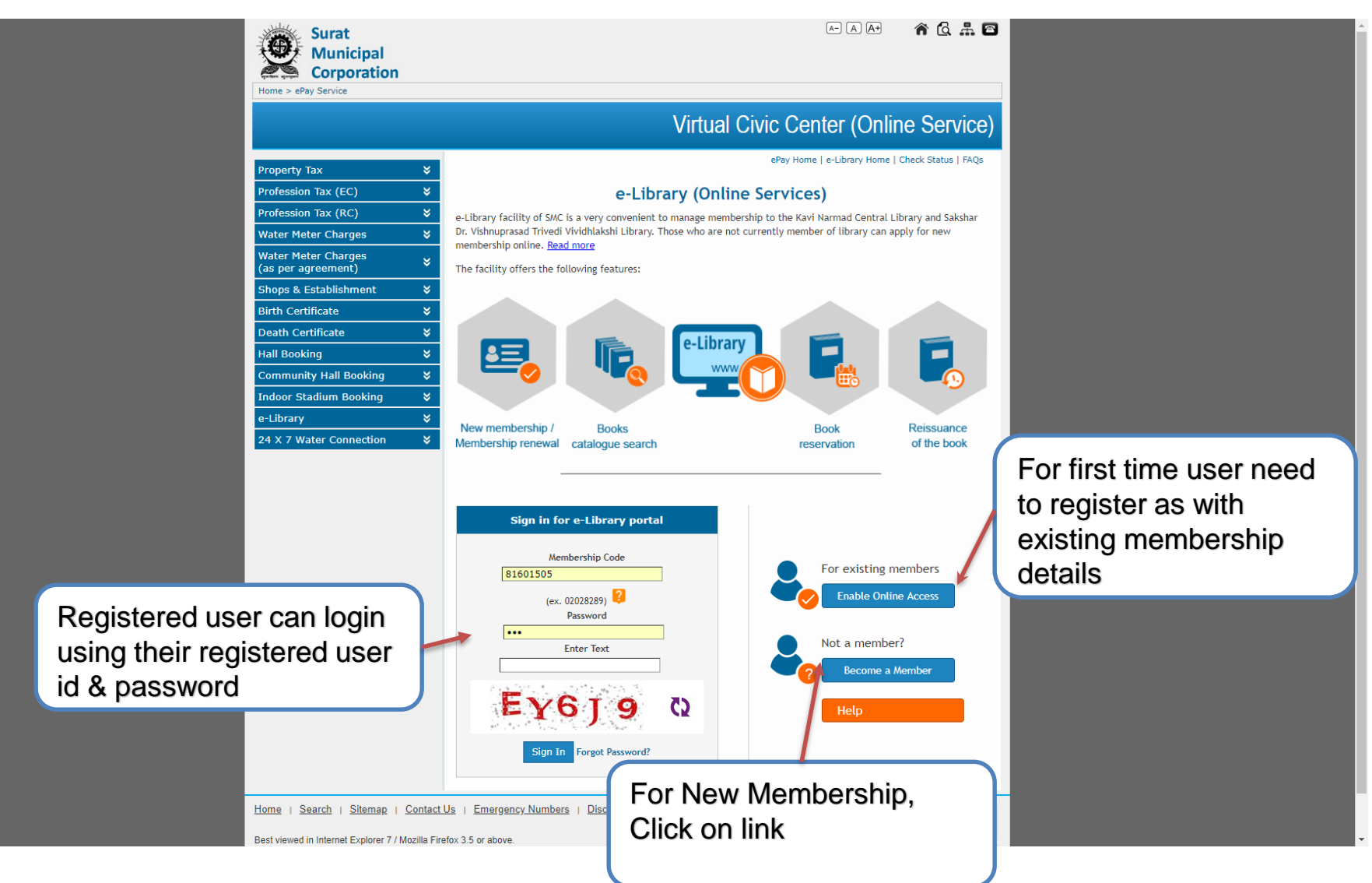

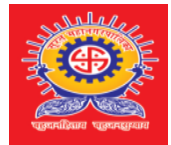

## Member Enrollment Form – Fill Basic Information...

| 🖉 👷 E-Library (Online Services) 🗙 🧟 Virtual Civic Center (Online 🗙 🕇 | New Tab                                                                                     | ×                                                   |                                 |                    | ∸ _ Ō × |
|----------------------------------------------------------------------|---------------------------------------------------------------------------------------------|-----------------------------------------------------|---------------------------------|--------------------|---------|
| ← → C 🗋 10.11.1.90/EPAYMAINAPP/EPayLibrary/Ep                        | payLibraryRegistrati                                                                        | on.aspx                                             |                                 |                    | ର 🖒 \Xi |
| Home > ePay                                                          | Service                                                                                     |                                                     |                                 |                    | *       |
|                                                                      |                                                                                             |                                                     |                                 |                    |         |
|                                                                      | ce)                                                                                         |                                                     |                                 |                    |         |
|                                                                      |                                                                                             |                                                     | Home   App H                    | ome                |         |
|                                                                      |                                                                                             | Library New Membership Enrollme                     | nt                              |                    |         |
| Please ma                                                            | ake sure to provide proper c                                                                | ontact information, as the same will be used f      | or future communication.        |                    |         |
| Name of                                                              | Applicant *                                                                                 | First name Middle name                              | Last name                       |                    |         |
| Address 1                                                            | For Communication *                                                                         |                                                     |                                 |                    |         |
| Gender *                                                             |                                                                                             | 0 Male0 Female                                      |                                 |                    |         |
| City                                                                 |                                                                                             | Select 🔻                                            |                                 |                    |         |
| Birth Dat<br>(dd/MM/y                                                | te *<br>ryyy)                                                                               |                                                     |                                 |                    |         |
| Email ID<br>(This email<br>correspond<br>sent to thi                 | *<br>l will be used for future<br>lence. Copy of receipt will be<br>is email.)              |                                                     | ]                               |                    |         |
| Phone No.                                                            | 0.                                                                                          |                                                     |                                 |                    |         |
| Mobile N<br>(This no. w<br>notificatio<br>Enter only<br>not add ar   | l <b>umber *</b><br>vill be used for SMS<br>In)<br>10 digit mobile number. Do<br>19 prefix. |                                                     |                                 |                    |         |
|                                                                      |                                                                                             | Membership Plan Detail                              |                                 |                    |         |
| Library                                                              |                                                                                             | Select V                                            | Fill up 1                       | the online         |         |
| Book Pla                                                             | in                                                                                          | Select V                                            | membe                           | ershin             |         |
| Duration                                                             |                                                                                             | Select V                                            |                                 |                    |         |
|                                                                      |                                                                                             | Plan Description<br>Maximum book(s) allowed at a ti |                                 | d for verification |         |
| Members                                                              | snip Plan *                                                                                 | Fine per                                            | day :                           |                    |         |
|                                                                      |                                                                                             | Maximum day(s) allowed per b                        | rok : Renewarrees (energy rune) | ,.<br> -           |         |
|                                                                      |                                                                                             | Proceed For Verification                            | ave , 1004                      |                    |         |

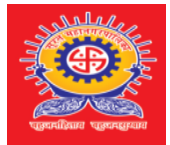

## Member Enrollment Form with OTP verification

×

👳 E-Library (Online Services) 🗙 👷 Virtual Civic Center (Online 🗙 New Tab

← → C 🗋 10.11.1.90/EPAYMAINAPP/EPayLibrary/EpayLibraryRegistration.aspx

| Please make sure to provide proper                                                                                                 | contact information           | on, as the same wil      | be used for f       | iture communication.              |           |      |     |  |  |  |
|----------------------------------------------------------------------------------------------------|-------------------------------|--------------------------|---------------------|-----------------------------------|-----------|------|-----|--|--|--|
| Name of Applicant *                                                                                                    | Ritesh                        | Middle na                | me                  | Patel                             |           |      |     |  |  |  |
| Address For Communication *                                                                                                    | Surat                         |                          |                     |                                   |           |      |     |  |  |  |
| Gender *                                                                                                    | Male Female                   |                          |                     |                                   |           |      |     |  |  |  |
| City                                                                                                    | Bilimora                      |                          | ۲                   |                                   |           |      |     |  |  |  |
| Birth Date *<br>(dd/MM/yyyy)                                                                                                    | 13/02/1981                    |                          |                     |                                   |           |      |     |  |  |  |
| Email ID *<br>(This email will be used for future<br>correspondence. Copy of receipt will be<br>sent to this email.)               | ritesh@gmail.com              | n                        |                     |                                   |           |      |     |  |  |  |
| Phone No.                                                                                                    |                               |                          |                     |                                   |           |      |     |  |  |  |
| Mobile Number *<br>(This no. will be used for SMS<br>notification)<br>Enter only 10 digit mobile number. Do<br>not add any prefix. | 9595854825                    |                          |                     |                                   |           |      |     |  |  |  |
|                                                                                                    | М                             | embership Plan De        | tail                |                                   |           |      |     |  |  |  |
| Library                                                                                                    | NARMAD CENT                   | RAL LIBRARY              | Ŧ                   |                                   |           |      |     |  |  |  |
| Book Plan                                                                                                    | TwoBook                       |                          | ۲                   |                                   |           |      |     |  |  |  |
| Duration                                                                                                    | 1 Year                        |                          | ۲                   |                                   |           |      |     |  |  |  |
|                                                                                                    | 1 Year - Adult - 1            | Two Book                 |                     |                                   |           |      |     |  |  |  |
|                                                                                                    | P                             | lan Description          |                     | Fee Details                       |           |      |     |  |  |  |
| Mamharchin Dlan *                                                                                                    | Maximum                       | book(s) allowed at       | a time : 2          |                                   |           | 1- 3 | I.a |  |  |  |
| Hembership Plan                                                                                                    |                               | Fine per                 | day : 1.00          | Verify your mobile number         |           |      |     |  |  |  |
|                                                                                                    | Maximum                       | day(s) allowed per       | book : 14           | with received OTP and             |           |      |     |  |  |  |
|                                                                                                    |                               | Expiration Date : 2      | 6-01-2017           | WITHEC                            |           | uU   |     |  |  |  |
|                                                                                                    |                               | Proceed For Verification | n                   | press "F                          | Proce     | eed  | to  |  |  |  |
|                                                                                                    |                               | OTP Verification         |                     | Confirm                           | atior     | ר"   |     |  |  |  |
| OTP No.*                                                                                                    |                               |                          |                     |                                   |           |      |     |  |  |  |
| Password *                                                                                                    | (Password must be<br>number.) | e atleast six characte   | rs with combin      | ation of lower and upper case let | ters with |      |     |  |  |  |
| Confirm Password *                                                                                                    |                               |                          |                     |                                   |           |      |     |  |  |  |
|                                                                                                    | 🛛 I have read an              | d agree to abide 🔰       | the <u>Terms an</u> | d Conditions.                     |           |      |     |  |  |  |

∸ \_ ⊡ ×

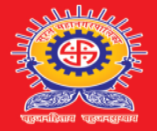

## After Confirmation Make Payment

| 🖉 👳 E-Library (Online Services) 🗙 🖉 Virtual Civic Center (Or | nline 🗙 New Tab                                                                                                    | ×                                                                                                    | ≛ _ ⊡ ×                                                                 |                                           |
|--------------------------------------------------------------|----------------------------------------------------------------------------------------------------|----------------------------------------------------------------------------------------------------|-------------------------------------------------------------------------|-------------------------------------------|
| ← → C 🗋 10.11.1.90/EPAYMAINAPP/EPayLi                        | brary/EpayLibraryPayNow.aspx                                                                                                    |                                                                                                    | ର 🛚 🏠 🚍                                                                 |                                           |
|                                                              | Surat<br>Municipal<br>Corporation<br>Home > ePay Service                                                                                                    | e a A 🕯 🛣 💩 🗃                                                                                                    |                                                                         |                                           |
|                                                              |                                                                                                    | E-Library (Online Service)                                                                                                |                                                                         |                                           |
|                                                              |                                                                                                    | Home   App Home                                                                                                    |                                                                         |                                           |
|                                                              | You are about to make paym<br>correct before proceeding fur                                                                                                    | ent for the following detail(s), please make sure the information is ther.                                                |                                                                         |                                           |
|                                                              |                                                                                                    | Payment Confirmation Details                                                                                              |                                                                         |                                           |
|                                                              | Name<br>Email ID<br>(copy of receipt will be sent on this<br>email)                                                                                                    | Ritesh Patel ritesh136@gmail.com                                                                                          |                                                                         |                                           |
|                                                              | Mobile Number<br>(SMS notification will be sent on this<br>no.)                                                                                                    | 9924766857                                                                                                    |                                                                         |                                           |
|                                                              | Payment For                                                                                                    | MembershipEnrollment , 1 Year - Adult - Two Book                                                                          |                                                                         |                                           |
|                                                              | Amoutn Payable                                                                                                    | 1860.00                                                                                                    |                                                                         |                                           |
|                                                              |                                                                                                    | I have read and agree to abide by the <u>Terms and</u><br><u>Conditions</u> .                                             | Confirm your e-                                                         | -mail id ,                                |
| Home  <br>Best view<br>This is of<br>Copyrigh                | <u>Search   Sitemap   ContactUs   Emerg</u><br>ved in Internet Explorer 7 / Mozilla Firefox 3.5 or at<br>fficial website of Surat Municipal Corporation.<br>@SMC, All rights reserved. | Proceed To Payment Back  eency Numbers   Mail   Disclaimer  ovve.  Secure Website  inclia.gov.init  brasinal prior of box | Mobile No, amo<br>payable and clip<br>agree checkbox<br>on proceed to p | ount<br>ck on I<br>x and click<br>bayment |
|                                                              |                                                                                                    |                                                                                                    |                                                                         |                                           |

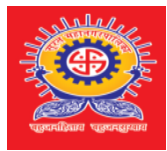

# Payment Gateway

| BillDesk - All Your Paymen: ×     Set All Your Paymen: ×     → C A A All Your Paymen: ×     → C A A All Your Paymen: × | essPayment;jsessionid=0000zt6nFBF8he                                                                                            | e1ZnJcNs8J0epR:17lmlngvk? | wpage=3rUu8tRFkUo42fp9fCjLV5O0                                                                                   | <ul> <li>▲ - ■</li> <li>☆ ✓</li> </ul> |
|----------------------------------------------------------------------------------------------------|----------------------------------------------------------------------------------------------------|---------------------------|----------------------------------------------------------------------------------------------------|----------------------------------------|
| Credit Card<br>Credit Card<br>Debit Card<br>Debit Card + ATM PIN<br>Internet Banking<br>Wallet/ Cash Cards             | Pay by Credit Card          VISA         Card Number         Enter card number         Expiration Date         Month       Year | CVV/ CVC                  | Merchant Name<br>SURAT MUNICIPAL<br>CORPORATION<br>Payment Amount: ₹1.00<br>Fill up the card/<br>details and Mal | /bank<br>ke                            |
|                                                                                                    | Enter card holder name<br>Make Payr                                                                                             | ment                      | Powered by<br>BillDesk<br>Treases where                                                                          |                                        |

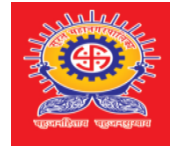

#### Member Login Page

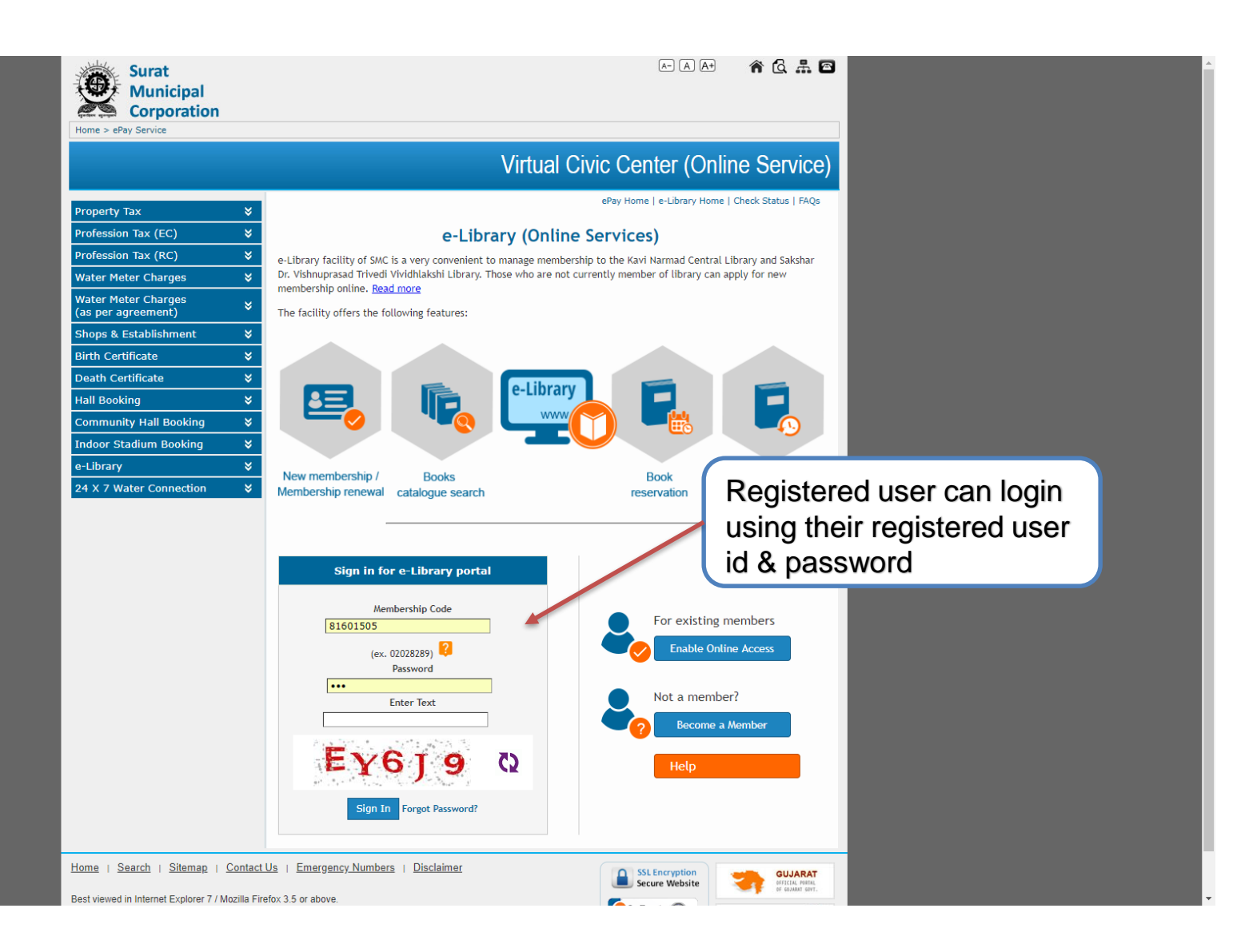

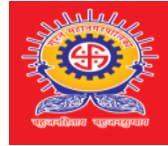

| Surat<br>Municipal<br>Corporation                                                                                                    | A- A A+ 🏾 🏠 🖧 🚑 I                                                        | <b>2 2</b> |
|----------------------------------------------------------------------------------------------------|--------------------------------------------------------------------------|------------|
| Home > ePay Service > e-Library Service                                                                                                    |                                                                          | Help       |
|                                                                                                    | e-Library (Online Serv                                                   | vice)      |
| Virtual Civic Center                                                                                                    | Home   e-Library H                                                       | Home       |
| e-Library                                                                                                    | Portal Registration for Existing Membership                              |            |
| » Login                                                                                                    | * marked field(s) are manda                                              | atory.     |
| <ul> <li>Enable Online Access</li> <li>Become a Member</li> <li>Forgot Password</li> <li>Check Status</li> </ul>                            | Memebrship Code *     Birth Date *       (ex. 02028289)     (dd/MM/yyyy) |            |
|                                                                                                    | Mobile No *                                                              |            |
|                                                                                                    | Enter Text *                                                             | 2          |
|                                                                                                    | Search Reset                                                             |            |
| Home   Search   Sitemap   Contact                                                                                                    | Us   Emergency Numbers   Mail   Disclaimer                               | ARAT       |
| Best viewed in Internet Explorer 7 / Mozilla Fir<br>This is official website of Surat Municipal Corp<br>Copyright@SMC, All rights reserved. | intraction.                                                              | n 🌾        |

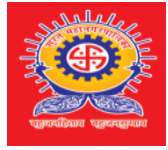

| 👷 E-Library (Online Services) 🗙 New Tab 🛛 🗙                                                                                                    | ÷ - 8 ×            |
|----------------------------------------------------------------------------------------------------|--------------------|
| ← → C [] https://www.suratmunicipal.gov.in/issmdc/EPayLibrary/Portal/EpayLibraryDashboard.aspx                                                                                                    | ୟ ¶ ☆ =            |
| Surat<br>Municipal<br>Corporation<br>Home > ePay Service                                                                                                    |                    |
| E-L<br>Dashboard<br>Manage Book<br>Book Reservation<br>Book Reservation<br>Book Reservation<br>Book Reservation<br>Reserved Book Name Reserv<br>You have not reserved any book(5)<br>Here User can Reserved Book for 2 days, Book<br>reissue, Renew<br>Membership, and a<br>Manage Account                                                                                                    | erve<br>ook<br>Iso |
| Manage Account       >> Transaction History       >> User Profile       >> Change Password       Logout                                                                                                    |                    |
| Home       Search       Sitemap       Contact Us       Emergency Numbers       Mail       Disclaimer         Best viewed in Internet Explorer 7 / Mozilla Firefox 3.5 or above.       Secure Website       Secure Website       Image: State of Sura Municipal Corporation.         Copyright@SMC, All rights reserved.       Copyright@SMC, All rights reserved.       Image: State of Sura Home of Sura Home of Home of Home o |                    |
|                                                                                                    |                    |

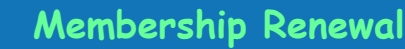

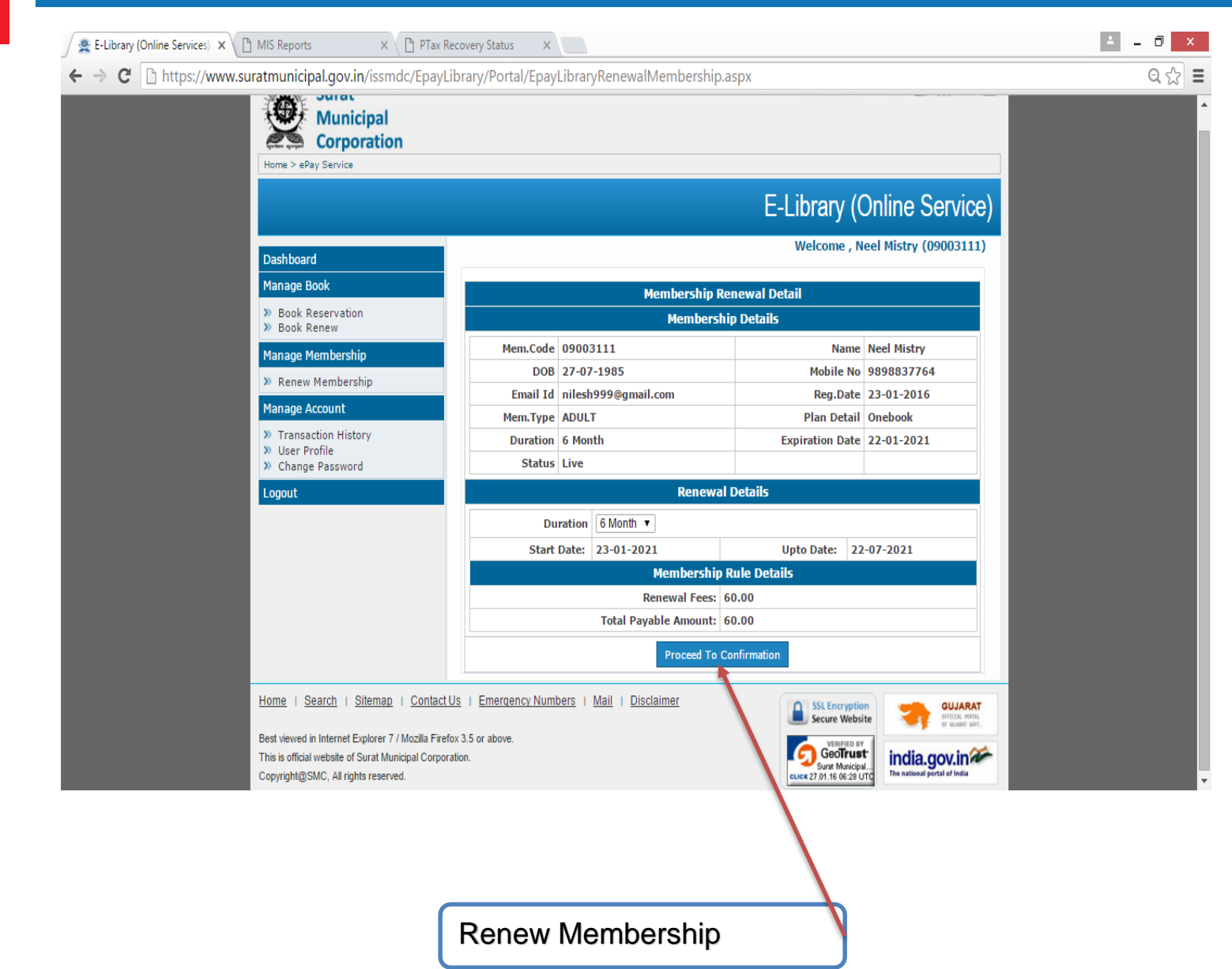

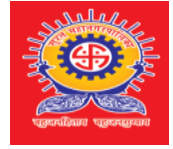

| 🧟 Virtual Civic Center (Online 🗙 🎦 MIS Reports 🛛 🗙 🎦 | PTax Recovery Status 🛛 🗙 🍼 SMC - Library Online Payn 🗙                                                                                                    | 🕒 eLib-TXN2016125152924.; 🗙                         | ∸ _ ⊡ × |
|------------------------------------------------------|----------------------------------------------------------------------------------------------------|-----------------------------------------------------|---------|
| ← → C [] file:///C:/Users/Administrator/Downloads/e  | Lib-TXN2016125152924.pdf                                                                                                    |                                                     | Q 🎲 🔳   |
|                                                      |                                                                                                    |                                                     | 4       |
|                                                      |                                                                                                    |                                                     |         |
|                                                      | Surat Municipal Corporation<br>सुरत मહानगरपाલिકा<br>सुरत मढानगरपालिका<br>भण्यस्य सुल - ३९७००३<br>हरक्ष-२४३९४७-३४<br>भण्यस्य सुल - ३९७००३<br>हरक्ष-२४३४७४-३४                                                                                        | Payment Receipt<br>e - Library                      |         |
|                                                      | Receipt Date : 25/01/2016 Scroll No : 62270                                                                                                    |                                                     |         |
|                                                      | Name : intesh patel (02043133)<br>Address : surat,                                                                                                    | Reg. Date 25/01/2016                                |         |
|                                                      | Library Name : NARMAD CENTRAL LIBRARY                                                                                                    | Exp. Date 24/01/2017                                |         |
|                                                      | f Description Amount                                                                                                    | Fin. Year 2015                                      |         |
|                                                      | 1 Application Form Fees                                                                                                    | Total Amt. 1860.00 Amount in ONE                    |         |
|                                                      | 2 Entry Fees 100.00                                                                                                    | word THOUSAND<br>EIGHT                              |         |
|                                                      | 4 Deposite Fees 600.00                                                                                                    | HUNDRED SIXTY                                       |         |
|                                                      | 5 Renewal Fees 160.00                                                                                                    | Transaction ID<br>SMCeLib0000005516A250008          |         |
|                                                      | बहुउनारेलाव बहुउनस्रायाय                                                                                                    | Center<br>eðay Service<br>www.surstmunicipal.gov.in |         |
|                                                      | Payment Details                                                                                                    |                                                     |         |
|                                                      | # Payment Mode Date Instrument No Institution Code                                                                                                    | Amount                                              |         |
|                                                      | 1 EPay Service 25/01/2016 TXN2016125152924                                                                                                    | 1860.00                                             |         |
|                                                      | IMPORTANT NOTE:                                                                                                    |                                                     |         |
|                                                      | It is required to submit the following documents for verification purpose within 3 days                                                                                                    | of membership.                                      |         |
|                                                      | Applicant has to produce ID Proof, Address Proof and Passport Size Photograph.                                                                                                    |                                                     |         |
|                                                      | Physical documents can be submitted physically to the following address.                                                                                                    |                                                     |         |
|                                                      | Kavi Narmad Central Library,         Sakshar Dr.Vishnupras           Opp. Umra Police Station,         Vividhlakshi Vanchana           Ghod Dod Road, Athwalines,         Opp. Gail Tower,           Surat- 395 001.         Anand Mahal Road, Ad. | ad Trivedi<br>Iay,                                  |         |
|                                                      | Tel. No. 0261-2665873 Surat - 395 009.<br>Tel. No. 0261-2770128                                                                                                    |                                                     |         |
|                                                      | Note: If the documents are not submitted within time limit, SMC reserves the righ<br>membership.                                                                                                    | t to cancel the.                                    |         |
|                                                      | name of neurophy in any part of contractions of methods in the second second second second second second second                                                                                                    |                                                     |         |

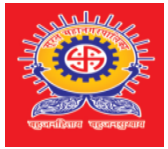

### Membership Confirmation Email Format

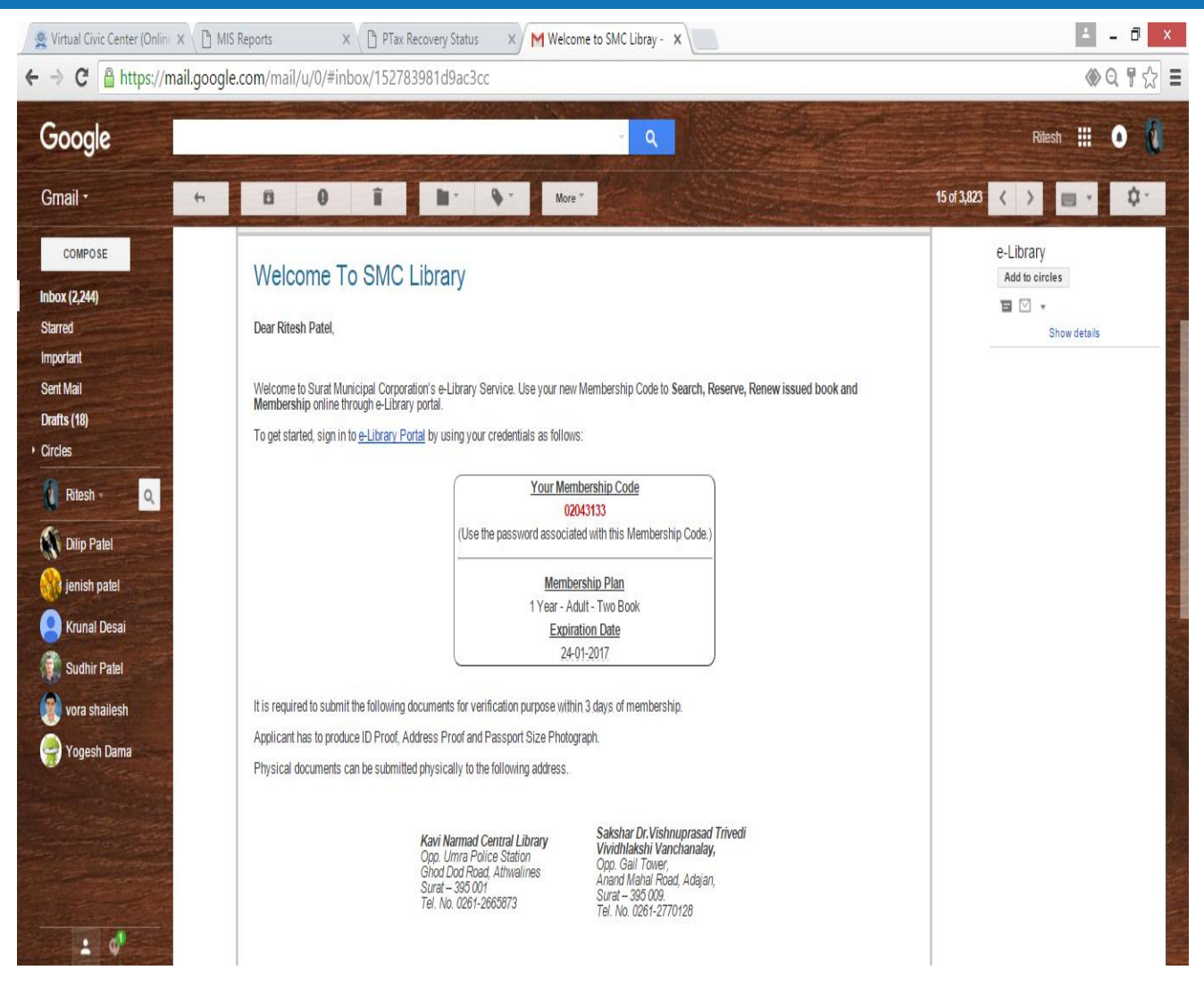

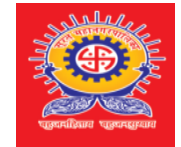

| M Inbox (3) - jariwala.tushar@gmail x 🛛 🖼 tusharsjariwala@yahoo.co.in - Ya x 🛛 G chronological - Google Search 🛛 x 🗍                                                                                                    | 🗅 Building Permission Approval Sys 🗙 | THE SMC OFFICE EMP'S CO-OP 🛛 🗙 🕒 e-Library (Online     | ne Services) :: Sura 🗙 🕂                   | - 0 ×                                       |
|----------------------------------------------------------------------------------------------------|--------------------------------------|--------------------------------------------------------|--------------------------------------------|---------------------------------------------|
| 🗧 🔶 C 🔒 Surat Municipal Corporation [IN]   https://www.suratmunicipal.gov.in/epay/EPayLibrary/EPayLibrary/EPayL | raryCheckStatus.aspx                 |                                                        |                                            | 🔒 @ 🕁 🌚 :                                   |
| 🏢 Apps 🗅 Building Permission 🚈 🔳 Tea Account - Google 🎆 Terms And Condition 🗋 SMC 🧟 Home : Ultimatix - D                                                                                                    | 🗴 👷 DMS 👲 SMC Touch Screen A         | 🖞 🚆 Model First Approach 👷 Virtual Civic Center (🤄 🎦 F | Firewall Authenticatic – 🌠 QuickPay 🔌 Java | Script math, roun 🤹 Learn MVC (Model Vi 🛛 🔪 |
| Surat<br>Municipal<br>Corporation<br>Home > ePay Service > e-Library Service                                                                                                    |                                      | A) (A) (A)                                             | At 🕯 🧟 🚠 🏩 🗃<br>Help                       |                                             |
|                                                                                                    |                                      | e-Library                                              | (Online Service)                           |                                             |
| Virtual Civic Center                                                                                                    |                                      |                                                        | Home   e-Library Home                      |                                             |
| e-Library                                                                                                    | Т                                    | ansaction Information of e-Library                     |                                            |                                             |
| » Login                                                                                                    | Transaction ID                       |                                                        |                                            |                                             |
| <ul> <li>Enable Online Access</li> <li>Become a Member</li> </ul>                                                                                                    |                                      | OR                                                     |                                            |                                             |
| >> Forgot Password                                                                                                    | Reference No                         |                                                        |                                            |                                             |
| Check Status                                                                                                    | Enter Text *                         | X <b>Z6T</b> 9                                         | C2                                         |                                             |
|                                                                                                    |                                      | Get Status Reset                                       |                                            |                                             |
| Home   Search   Sitemap   Contact Us   Eme                                                                                                    | ergency Numbers   Mail   I           | Disclaimer SSL Encryp<br>Secure We                     | ption<br>ebsite                            |                                             |
| Best viewed in Internet Explorer 7 / Mozilla Firefox 3.5 or a<br>This is official website of Surat Municipal Corporation.<br>Copyright@SMC, All rights reserved.                                                                                                    | bove.                                | GeoTrust<br>SECURED<br>2018-09-23 UT                   | inclia.gov.in                              |                                             |

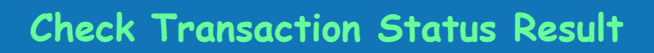

| 👳 E-LIBRARY       | × MIS Reports ×                                                                                                    | PTax                              | Reco              | very Stat       | us 🗙 🙅 Virtual Civic                  | Center (Online ) | ×              |                  |                                  |                         |          | ± - | - 🗇 🗙      |
|-------------------|----------------------------------------------------------------------------------------------------|-----------------------------------|-------------------|-----------------|---------------------------------------|------------------|----------------|------------------|----------------------------------|-------------------------|----------|-----|------------|
| ← → C 🗋 10.11.1.9 | 90/EPAYMAINAPP/EpayLibrary                                                                                              | /EpayLib                          | rary              | Checks          | Status.aspx                           |                  |                |                  |                                  |                         |          |     | ☆ <b>=</b> |
|                   | Surat<br>Municipal<br>Corporation                                                                                       |                                   |                   |                 |                                       |                  |                |                  | A-) (A) (A+)                     | ♠ @ .#                  |          |     |            |
|                   |                                                                                                    |                                   |                   |                 |                                       | Vi               | rtua           | I Civic C        | enter (Onl                       | line Sei                | rvice)   |     |            |
|                   | Property Tax                                                                                                    | ≈                                 |                   |                 |                                       |                  |                | ePay Ho          | ome   e-Library Home             | e   Check Statu         | s   FAQs |     |            |
|                   | Profession Tax (EC)                                                                                                    | ×                                 |                   |                 |                                       | Transaction      | -              |                  |                                  | Program                 | Back     |     |            |
|                   | Profession Tax (RC)                                                                                                    | ≷                                 | Sr.               | Name            | Payment Id                            | Amount           | Date           | Transaction No   | Transaction For                  | Туре                    | Status   |     |            |
|                   | Water Meter Charges                                                                                                    | ≈                                 | 1                 | Ritesh<br>Patel | SMCeLib0000004316A230006              | 1200.00          | 23-01-<br>2016 | TXN2016123133810 | MembershipEnrollm                | ent Adult -<br>One Book | Success  |     |            |
|                   | Water Meter Charges<br>(as per agreement)                                                                               | *                                 |                   |                 |                                       |                  |                |                  |                                  | one book                |          |     |            |
|                   | Shops & Establishment                                                                                                   | ≷                                 |                   |                 |                                       |                  |                |                  |                                  |                         | - 8      |     |            |
|                   | Birth Certificate                                                                                                    | ≷                                 |                   |                 |                                       |                  |                |                  |                                  |                         | - 8      |     |            |
|                   | Death Certificate                                                                                                    | ≷                                 |                   |                 |                                       |                  |                |                  |                                  |                         |          |     |            |
|                   | Hall Booking                                                                                                    | ≷                                 |                   |                 |                                       |                  |                |                  |                                  |                         |          |     |            |
|                   | SMC Library                                                                                                    | ≶                                 |                   |                 |                                       |                  |                |                  |                                  |                         |          |     |            |
|                   | Home   Search   Sitemap                                                                                                 | Contact U                         | <u>s</u>          | Emerge          | ency Numbers   <u>Mail</u>   <u>D</u> | )isclaimer       |                |                  | SSL Encryption<br>Secure Website | GI                      | JJARAT   |     |            |
|                   | Best viewed in Internet Explorer 7 / N<br>This is official website of Surat Muni-<br>Copyright@SMC, All rights reserved | Mozilla Fire<br>cipal Corpo<br>I. | fox 3.<br>iratioi | 5 or abo<br>1.  | ve.                                   |                  |                |                  |                                  | india.go                | Ain a    |     |            |
|                   |                                                                                                    |                                   |                   |                 |                                       |                  |                |                  |                                  |                         |          |     |            |

مالم

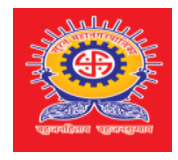

Visit Us : https://www.suratmunicipal.gov.in/epay/

# Thank You